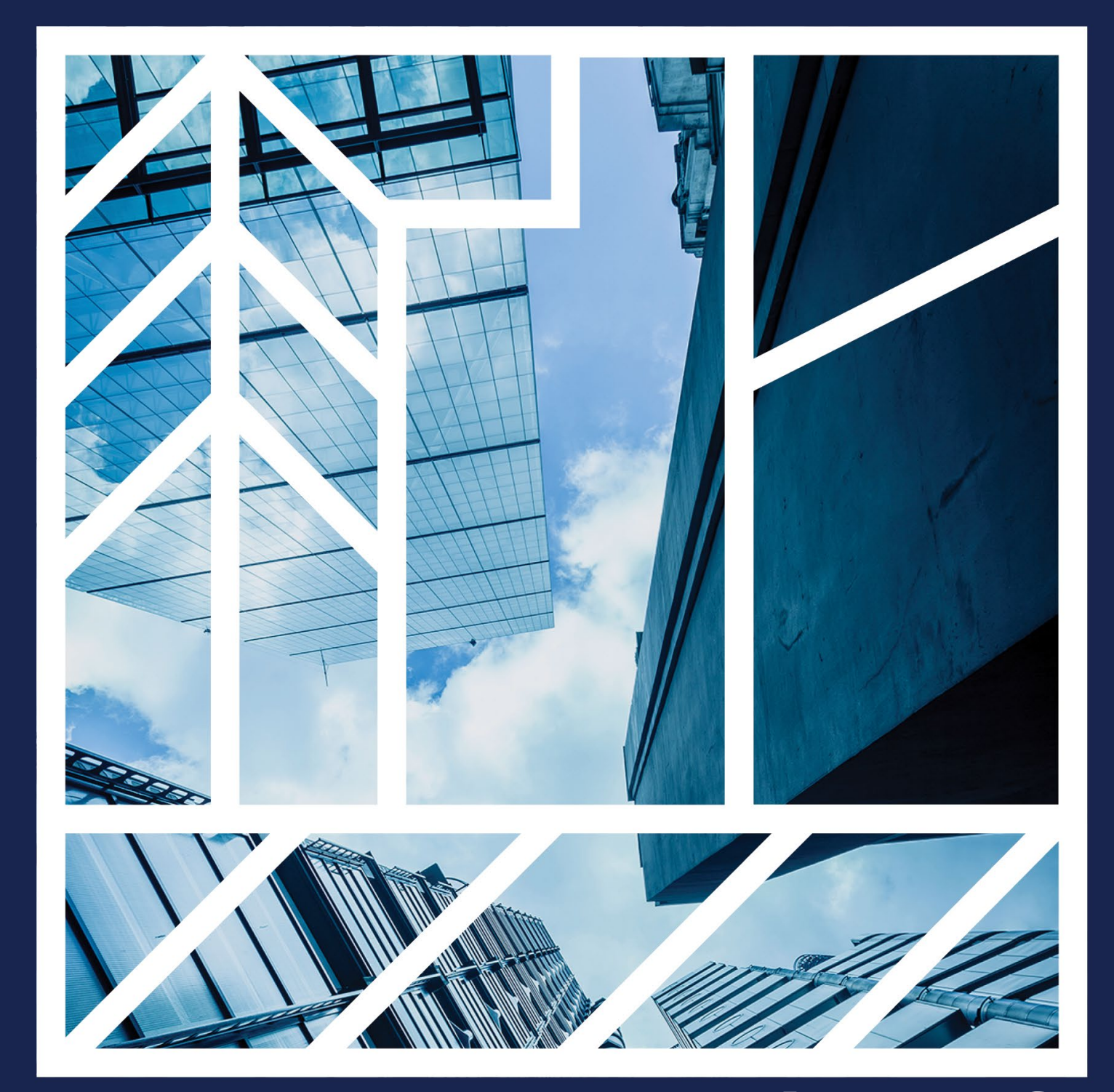

Microsoft Authenticator Setup and Maintenance

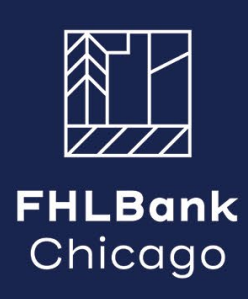

#### Contents

| 2  |
|----|
| 2  |
| 3  |
| 5  |
| 13 |
| 15 |
| 19 |
|    |

# Introduction

This step-by-step guide will walk users through how to download the Microsoft Authenticator app (also called Authenticator) and set-up their account for FHLBank Chicago's new security authentication platform.

### Microsoft Authenticator Security Requirements

- 1. Soft tokens must use the official and most recent version of the Authenticator app available for your mobile device. Automatic updates should be enabled.
- 2. Soft tokens that are "jailbroken" or modified without permission from the developer will not be accepted.
- 3. Soft tokens may not be installed on desktops or laptops.
- 4. Ensure the smart device you are using requires a passcode.
- 5. Confirm the data on your mobile device is encrypted.
- 6. Ensure all apps installed on your mobile device came from approved app stores.

# Downloading Microsoft Authenticator – Apple/iPhone

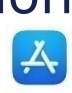

- 1. On your iPhone, navigate to the App Store.
- 2. Click "search" in the bottom left-hand corner.
- 3. In the search bar, type in "Microsoft Authenticator."
- 4. Click on the "search" on the button right-hand side of your keyboard.

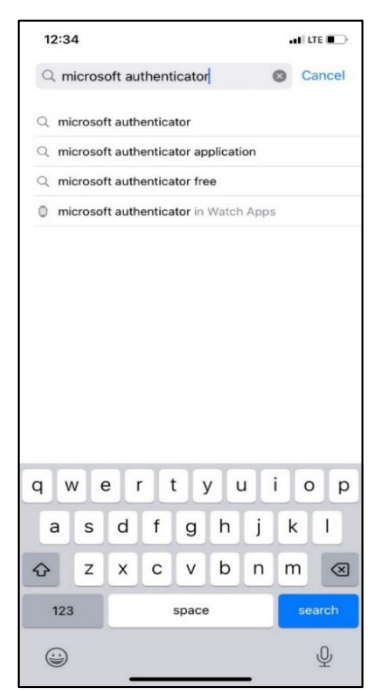

5. Select the Microsoft Authenticator app and click the "GET" button.

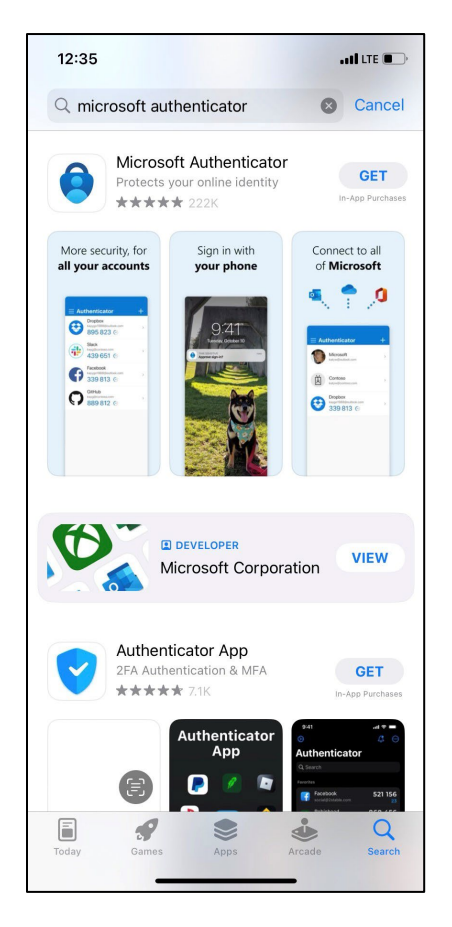

- 6. Tap the "Install" button. Since you are already signed into iCloud, you will only need to put in your Apple ID password.
  - a. If it is your first time using the App Store with a newly created Apple ID, you will need to press "Review" to allow your account to be used in App Store.
- 7. After the app has successfully downloaded, it will be visible on your home screen.

### Downloading Microsoft Authenticator -Android

- 1. On your Android device, navigate to the Google Play Store.
- 2. In the search bar, type "Microsoft Authenticator."

| 10:00 〇九九九 25 00 日 26 日 26 山口日            |
|-------------------------------------------|
| 😑 Search for apps & games 🛛 🍦 👦           |
| you Top charts Categories Editors' Choice |
| Top categories                            |
| 💿 💿 🤜 🤇                                   |
| Photography Family Bouygues Telecon Music |
| All categories                            |
| Art & Design                              |
| Augmented Reality                         |
| Auto & Vehicles                           |
| 😴 Beauty                                  |
| Dooks & Reference                         |
| Dustress                                  |
| 🕞 Carnics                                 |
| Communication                             |
| O Dating                                  |
| Gerres Apps Movies & TV Books             |

3. Click on the "Install" button.

| الله الله الله الله الله الله الله الله                                                                                                    | 41 |
|----------------------------------------------------------------------------------------------------|----|
| Microsoft Authenticator<br>Microsoft Corporation<br>Everyone                                                                                                    |    |
| #7 Top Free Business                                                                                                    |    |
| 1         4.0         Image: Constraint of the second second secon |    |
| Use Microsoft Authenticator to sign in easily and securely.<br>READ MORE                                                                                                    |    |

4. After the App has successfully downloaded, it will be visible on your home screen.

# **Registering Microsoft Authenticator**

- 1. Open a web browser on a computer.
- 2. Navigate to <u>fhlbc.com</u> and click the "eBanking login" button in the upper right-hand corner to go to eBanking to register.
- 3. Enter your e-mail address (e-mail address listed in eBanking under your user profile). Each user in eBanking will need to have a unique email address.
- 4. Click the blue "Continue" button.

| eBanking      |  |
|---------------|--|
| Email Address |  |
| Continue      |  |
| Ų.            |  |

- 5. Navigate to your e-mail inbox
- 6. Open the email from Microsoft on behalf of "FHLBC B2C" with the subject line "FHLBC Customer Login."

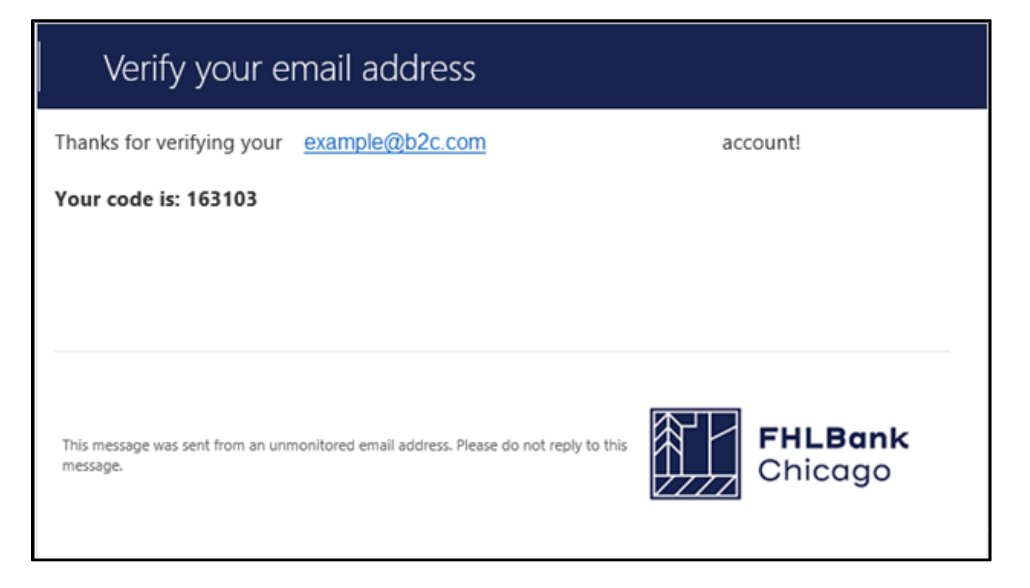

7. Copy the code from the e-mail and paste into the field on the web browser.

Please Note: The verification code will expire after 5 minutes. If the code expires, click the "Send new code" button, which will send a new verification code to your inbox.

8. Click "Verify code" button.

| A verification code | e has been sent to your email. Please cop  |
|---------------------|--------------------------------------------|
| and paste the cod   | de to the box below. The verification code |
| the                 | "Send new code" button.                    |
| FHLBankChicago@     | gmail.com                                  |
| Verification cod    | e                                          |
|                     | Verify code Send new code                  |

9. The system will verify your email address.

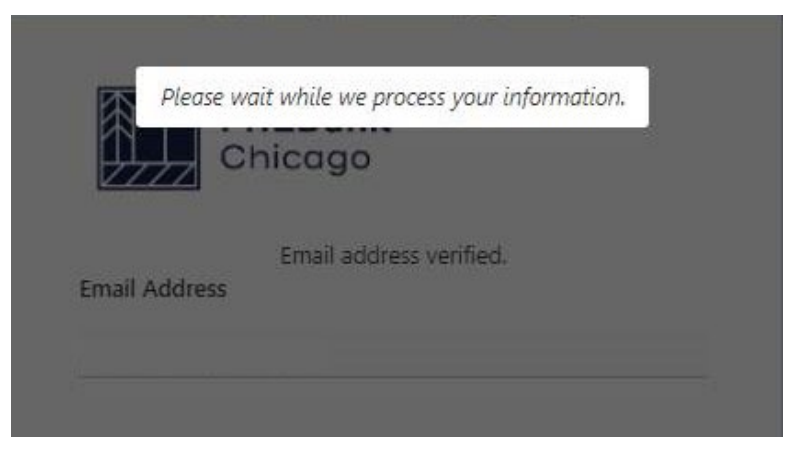

10. The screen will refresh and a QR code will appear on the screen.

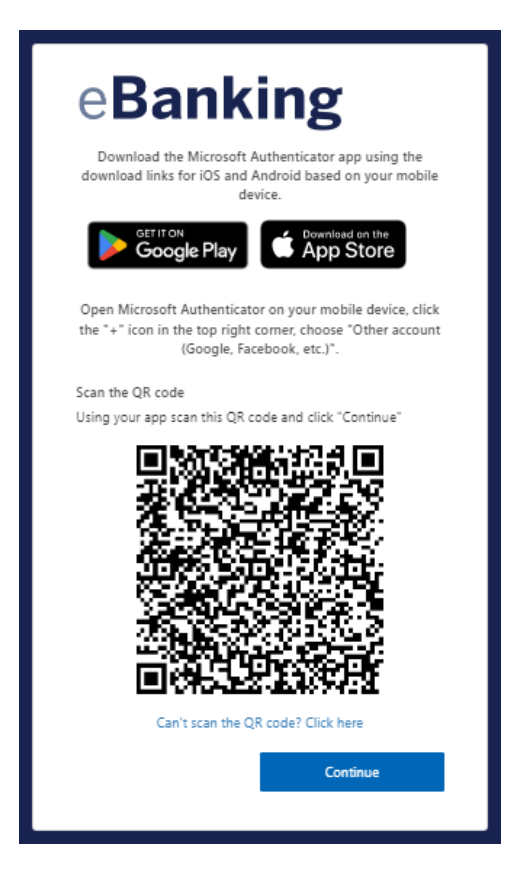

- 11. Open the Authenticator app on your mobile phone.
- 12. When opening the App you may receive a prompt asking if you want to share your app use data with Microsoft Authenticator. Please indicate your choice by the toggle and click the Accept button.
- 13. You will be brought to the screen below, select the "skip" button in the right hand corner.

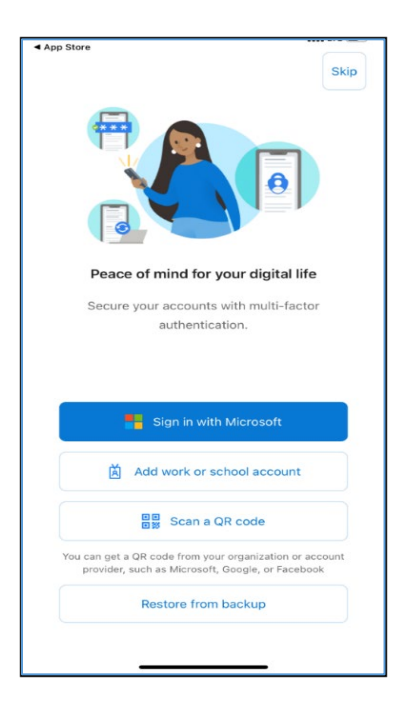

14. Click on "+" icon in the right hand corner of the app.

a. Click this icon if you are adding a new account for the first time or if you are already using the Authenticator App for another account.

| 12:55<br>Search |                                                                         | and LTE 📼 |
|-----------------|-------------------------------------------------------------------------|-----------|
| ≡ Aι            | Ithenticator                                                            | +         |
|                 |                                                                         |           |
| Read            | y to add your first                                                     | account?  |
|                 |                                                                         |           |
|                 | $\cap$                                                                  |           |
|                 | Х.                                                                      |           |
|                 |                                                                         |           |
|                 |                                                                         |           |
|                 | Ŧ                                                                       |           |
|                 | Add account                                                             |           |
|                 | Add account                                                             |           |
|                 | Add account                                                             | -         |
|                 | Add account<br>Already have a backup<br>Sign in to your recovery acc    | ount.     |
|                 | Aready have a backup/<br>Sign in to your recovery acc<br>Begin recovery | ount.     |
|                 | Aready have a backup?<br>Sign in to your recovery acc<br>Begin recovery | ount.     |

15. Under "Add account," select the "Other (Google, Facebook, etc.)" option.

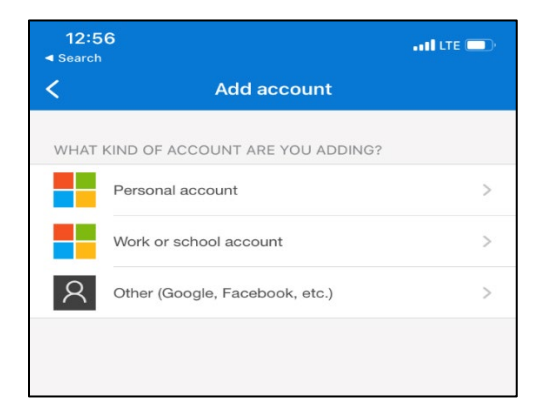

16. Allow access to your mobile device's camera.

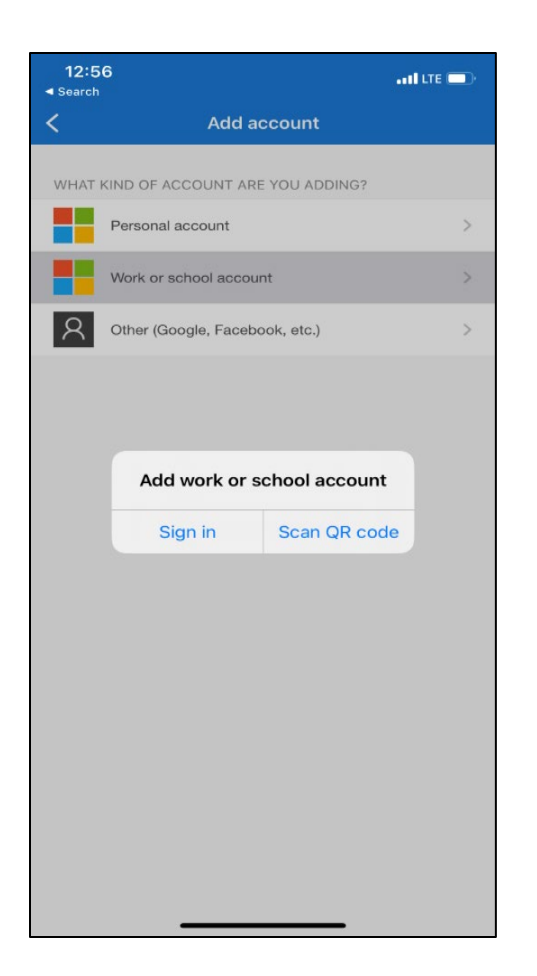

17. Scan the QR Code on the screen with your mobile device camera.

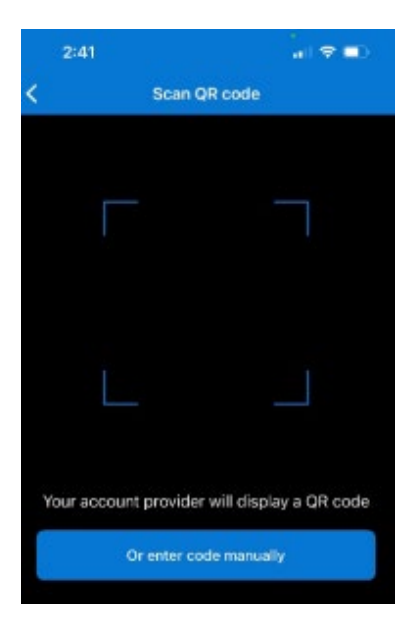

Please Note: If you unable to scan the code, please navigate to the section on page 12 titled "Manually Importing QR Code"

- 18. An account will be listed in your Authenticator app called "FHLBank Chicago Customer Login."
- 19. On your mobile device, click on that account to see a six digit code.

| <del>~</del>                                                                                                    | \$ |
|----------------------------------------------------------------------------------------------------|----|
| R FHLB Chicago<br>Customer Login                                                                                       |    |
| One-time passwords enabled<br>You can use the one-time password codes generated by this app to<br>verify your sign-ins |    |
| One-time password code<br>880 822                                                                                      |    |
|                                                                                                    |    |

- 20. On your computer, click the "Continue" button.
- 21. The page will refresh and show the screen below.
- 22. Enter the six digit code from authenticator then click the "Verify" button.

| eBankin                                                                                                    | g                                                                                                    |  |  |
|----------------------------------------------------------------------------------------------------|----------------------------------------------------------------------------------------------------|--|--|
| Enter the six digit code from Authe<br>'Verify'. If prompted for a second time<br>change then enter the next si | Enter the six digit code from Authenticator, then click<br>'Verify'. If prompted for a second time, wait for the digits to<br>change then enter the next six digit code. |  |  |
| Six digit code                                                                                                  |                                                                                                    |  |  |
|                                                                                                    | Verify                                                                                                    |  |  |

- 23. The screen will refresh to the new screen below.
- 24. You must wait for the six digit code to change in Authenticator, then enter the new set of digits, then click the "Verify" button.

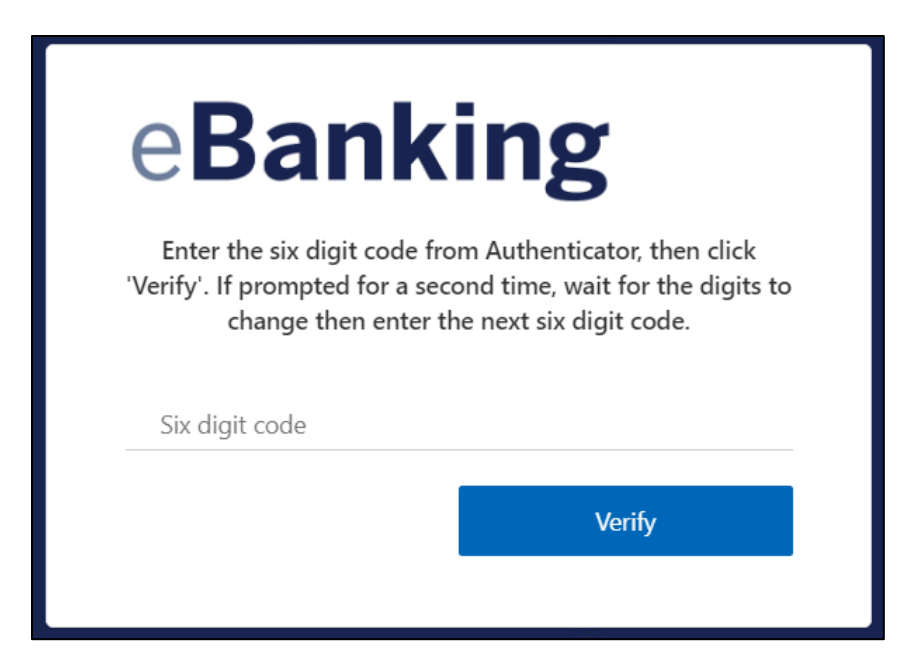

- 25. The page will refresh to the page below to create your password.
- 26. Create a password and re-enter the password
- a. Please ensure your password meets the password requirements.
- 27. Click on the "Continue" button.

| e <b>Bank</b>                                                                                                    | ing                                                                                     |
|----------------------------------------------------------------------------------------------------|-----------------------------------------------------------------------------------------|
| Create Password                                                                                                    | •                                                                                       |
| Confirm Password                                                                                                    |                                                                                         |
|                                                                                                    | Continue                                                                                |
| Password Requirements 1. Minimum 12 characters 2. Last 12 passwords canno 3. The password must cont the following categories: • Uppercase characters • Lowercase characters • Numbers (0-9) • Non-alphanumeric ch | t be re-used<br>ain characters from all four of<br>(A-Z)<br>(a-z)<br>haracters<br>or %) |

28. You have successfully setup your eBanking login credentials! For questions or token inquiries, please reach out our Member Support team at <u>membersupport@fhlbc.com</u> or 855.345.2244, option 0, or contact your Sales Director.

## Manually Importing QR Code

 If you are unable to scan the QR code, click the "Can't scan the QR code? Click here" button at the bottom of this page. It will display an account key and secret key like what is shown below.

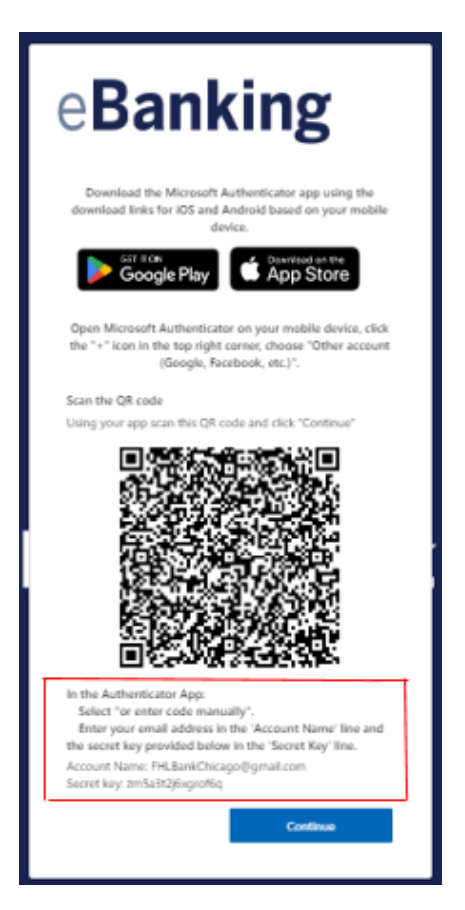

- 2. Follow steps 13-18 in Registering Microsoft Authenticator section.
- 3. Instead of scanning the QR code, select the "Or enter code manually" on your mobile device.

| 2:41                |                            |
|---------------------|----------------------------|
| < Scan              | QR code                    |
|                     |                            |
| _                   |                            |
|                     |                            |
|                     |                            |
|                     |                            |
|                     |                            |
|                     |                            |
| Your account provid | ler will display a QR code |
| Or enter            | code manually              |
|                     |                            |

4. A screen will appear on the app for you to add your account name and secret key from your computer screen. Click "Finish" once entered.

| 3:13          |             | ull 🗢 🕪 |
|---------------|-------------|---------|
| <             | Add account |         |
| OTHER ACCOUNT |             |         |
| Account name  |             |         |
| Secret key    |             |         |
|               |             |         |
|               | Finish      |         |
|               |             |         |

5. On your computer, click the "Continue" button.

6. Continue to Step 19 in the "Registering Microsoft Authenticator" section of this guide.

### eBanking or AHP Online User Sign-In

- 1. Navigate to fhlbc.com.
- Click on the eBanking button in the upper right-hand corner. For AHP Online, navigate to the <u>Community Investment page</u> > then the Affordable Housing Program (AHP) General Fund page and click on the "AHP Online login" button in the upper right-hand corner.
- 3. Enter your e-mail address (the one associated with your FHLBank Chicago eBanking or AHP Online account); this is also the email you setup in Microsoft Authenticator during registration with the Authenticator app.
- 4. Click the "Continue" button.

| Banking       |  |
|---------------|--|
| ebaliking     |  |
| Email Address |  |
| Continue      |  |
|               |  |
| Onicago       |  |

5. Enter your password then click the "Sign in" button.

| e <b>Banki</b> r         | ıg                    |
|--------------------------|-----------------------|
| Sign in with your email  |                       |
| FHLBankChicago@gmail.com |                       |
| Password                 |                       |
|                          | Forgot your password? |
|                          | Sign in               |
|                          |                       |

- 6. Enter your six digit code from Authenticator then click the "Verify" button.
  - a. In Authenticator, click on "FHLB Chicago Customer Login" on your mobile device to see a six digit code.

| ← \$                                                                                                    |                      |
|----------------------------------------------------------------------------------------------------|----------------------|
| R FHLB Chicago<br>Customer Login                                                                                                    |                      |
| One-time passwords enabled<br>You can use the one-time password codes generated by this app to<br>verify your sign-ins                                   |                      |
| One-time password code<br>880 822                                                                                                    |                      |
|                                                                                                    |                      |
| eBanking                                                                                                    |                      |
| Enter the six digit code from Authenticator, ther<br>'Verify'. If prompted for a second time, wait for the<br>change then enter the next six digit code. | n click<br>digits to |
| Six digit code                                                                                                    |                      |
| Verify                                                                                                    |                      |
|                                                                                                    |                      |

### Password Reset

- 1. The user must have a registered email account to Microsoft Authenticator and be able to receive temporary code via email link.
- 2. Navigate to fhlbc.com.
- Click on the eBanking button in the upper right-hand corner. For AHP Online, navigate to the <u>Community Investment page</u> > then the Affordable Housing Program (AHP) General Fund page and click on the "AHP Online login" button in the upper right-hand corner.
- 4. Enter your email address then press "Continue."

| eBanking      |
|---------------|
| Email Address |
| Continue      |
| Cincago       |

5. Click the "Forgot your Password?" link.

| eBanking                 |
|--------------------------|
| Sign in with your email  |
| FHLBankChicago@gmail.com |
| Password                 |
| Forgot your password?    |
| Sign in                  |
|                          |

6. You will receive an email with a temporary code with subject line, "Microsoft on behalf of FHLBC" from Microsoft on behalf of FHLB Chicago Customer Login.

| Verify your email address                                                                     |                    |
|-----------------------------------------------------------------------------------------------|--------------------|
| Thanks for verifying your <u>example@b2c.com</u><br>Your code is: 163103                      | account!           |
| This message was sent from an unmonitored email address. Please do not reply to this message. | FHLBank<br>Chicago |

7. Enter the six digit code from the e-mail then click the "Verify code" button.

| A verification co<br>and paste the o<br>expires after 5 r | ode has been sent to y<br>code to the box below<br>ninutes. If the time has<br>the "Send new code" b | Our email. Please copy<br>. The verification code<br>s elapsed, please select<br>putton. |
|-----------------------------------------------------------|----------------------------------------------------------------------------------------------------|------------------------------------------------------------------------------------------|
| FHLBankChicago                                            | @gmail.com                                                                                           |                                                                                          |
| Verification c                                            | ode                                                                                                  |                                                                                          |
|                                                           | Verify code                                                                                          | Send new code                                                                            |

8. The system will verify your email address.

| 雨     | Please wait while we process your information. |
|-------|------------------------------------------------|
|       | Chicago                                        |
|       | Email address verified.                        |
| Email | Address                                        |

- 9. Enter the s digit code from authenticator then click the "Verify" button.
  - a. In Authenticator, click on "FHLB Chicago Customer Login" on your mobile device to see a six digit code.

| e <b>Bank</b>                                                                          | ing                                                                                         |
|----------------------------------------------------------------------------------------|---------------------------------------------------------------------------------------------|
| Enter the six digit code fro<br>'Verify'. If prompted for a sec<br>change then enter t | om Authenticator, then click<br>ond time, wait for the digits to<br>he next six digit code. |
| Six digit code                                                                         |                                                                                             |
|                                                                                        | Verify                                                                                      |

10. Create a password a new password and reenter the password.

a. Please ensure your password meets the password requirements 11. Click on the "Continue" button.

| 0                                                                                                    |  |
|----------------------------------------------------------------------------------------------------|--|
| 0                                                                                                    |  |
| Create Password                                                                                                    |  |
| Confirm Password                                                                                                    |  |
| Continue                                                                                                    |  |
| <ul> <li>I. Minimum 12 characters</li> <li>2. Last 12 passwords cannot be re-used</li> <li>3. The password must contain characters from all four the following categories: <ul> <li>Uppercase characters (A-Z)</li> <li>Lowercase characters (a-z)</li> <li>Numbers (0-9)</li> <li>Non-alphanumeric characters (For example, !, \$, #, or %)</li> </ul> </li> </ul> |  |

12. You have successfully reset your password!

### New Mobile Device

If you have a new mobile device, please reach out our Member Support team at membersupport@fhlbc.com or 855.345.2244, option 0.